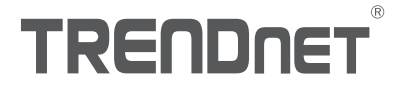

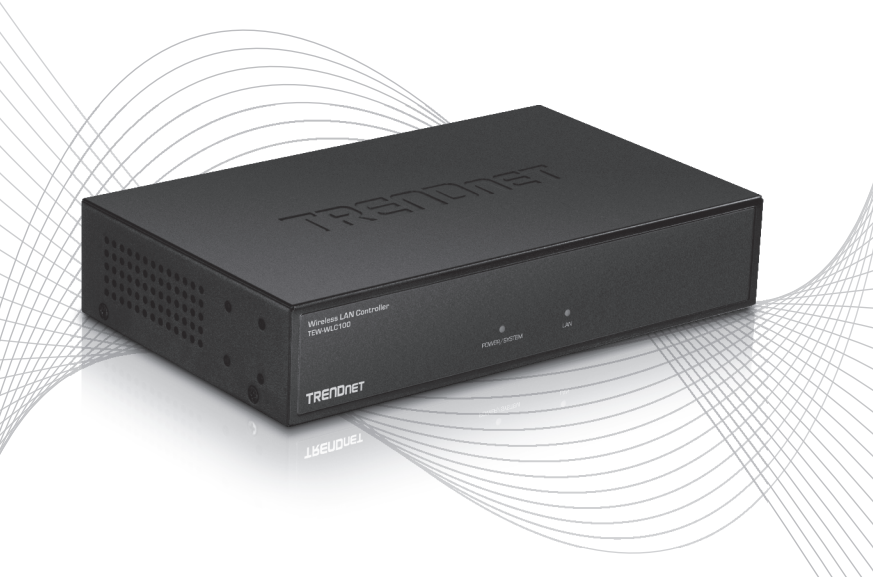

## Quick Installation Guide TEW-WLC100 (V1)

## Table of Content

## **1 Português**

- 1. Antes de Iniciar
- 2. Instalação de Hardware e Configuração
- 3. Conecte seus access points wireless

## 1. Antes de Iniciar

#### Conteúdo do pacote

- TEW-WLC100
- Guia de Instalação Rápida
- CD-ROM (Guia do Usuário)
- Adaptador de energia (12V DC, 1A)
- Kit para Montagem em Rack

#### Requisitos de Sistema

- Um computador com uma porta Ethernet e navegador da Web
- · Cabo de rede para ligação do computador ao controlador
- Ponto(s) de Acesso wireless compatíveis (TRENDnet TEW-755AP, TEW-821DAP, ou TEW-825DAP)

#### **Equipmento Opcional**

- Rack 19" Padrão EIA
- Furadeira / brocas e pontas Phillips ou chave de fenda para montagem

<u>Nota importante</u>: Verifique se a rede existente utiliza um servidor DHCP para distribuir endereços IP para os pontos de acesso. Por padrão, os pontos de acesso TRENDnet listados abaixo irão obter um endereço IP automaticamente através do DHCP ou, de outra forma, retornar para 192.168.10.100 / 255.255.255.0 se um servidor DHCP não estiver disponível em sua rede. Cada ponto de acesso deve ter um endereço IP único na rede. O controlador wireless e os pontos de acesso devem estar conectados à mesma sub-rede IP em sua rede (por exemplo, 192.168.10.x / 255.255.255.0).

# ENGLISH

### Ponto de acesso compatível

Antes de prosseguir, certifique-se de que está utilizando um dos modelos de pontos de acesso da lista e a versão de firmware do seu ponto de acesso esteja atualizada de acordo com as versões indicadas na lista abaixo. Você pode baixar o firmware do ponto de acesso em http://www.trendnet.com/support que inclui instruções sobre como atualizar o firmware.

Antes que quaisquer pontos de acesso sejam adicionados ao controlador sem fio, certifique-se de redefinir os pontos de acesso para os padrões de fábrica.

| Modelo de<br>Access Point | Description                          | Versão de firmware<br>compatível com o<br>controlador |
|---------------------------|--------------------------------------|-------------------------------------------------------|
| TEW-755AP                 | N300 PoE Access Point                | 1.03 ou acima                                         |
| TEW-821DAP                | AC1200 Dual Band PoE Access Point    | 1.05 ou acima                                         |
| TEW-825DAP                | Ponto de Acesso AC1750 Dual Band PoE | 1.01 ou acima                                         |

## 2. Configuração Inicial do controlador

<u>Nota</u>: Antes de conectar o controlador wireless à rede e conectar outros dispositivos, como injetores PoE ou pontos de acesso, siga as etapas para configurar o endereço IP do controlador e a senha de administrador.

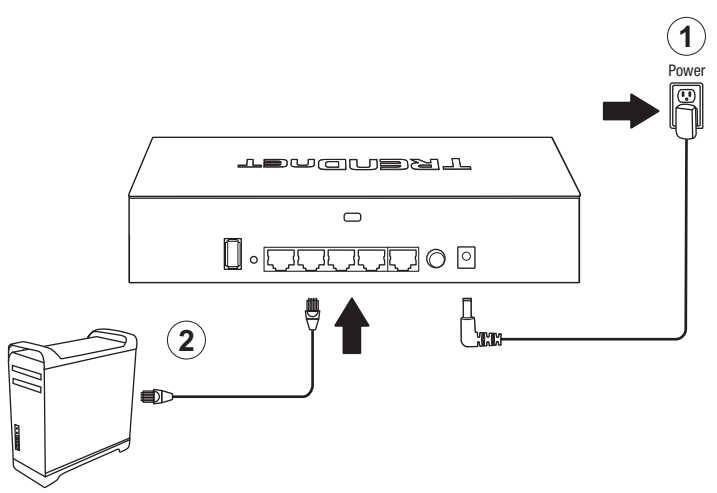

- 3. Defina um endereço IP estático ao adaptador de rede do seu computador na sub-rede de **192.168.10.x** (ex: 192.168.10.25) e a máscara de sub-rede **255.255.255.0**.
- Abra o navegador Web, digite o endereço IP padrão do controlador wireless na barra de endereços e pressione Enter. O endereço IP padrão é 192.168.10.200.

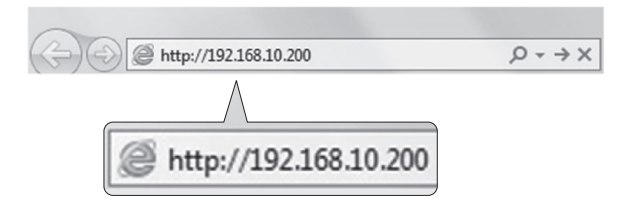

5. Digite o Nome do Usuário e a Senha e clique Login. Por padrão:

Nome do usuário: **admin** Senha: **admin** 

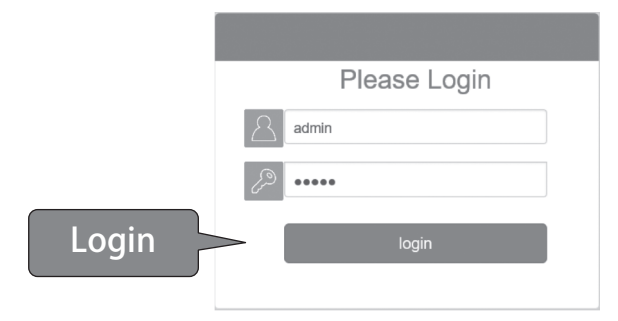

6. Clique em Gerenciamento e clique em LAN.

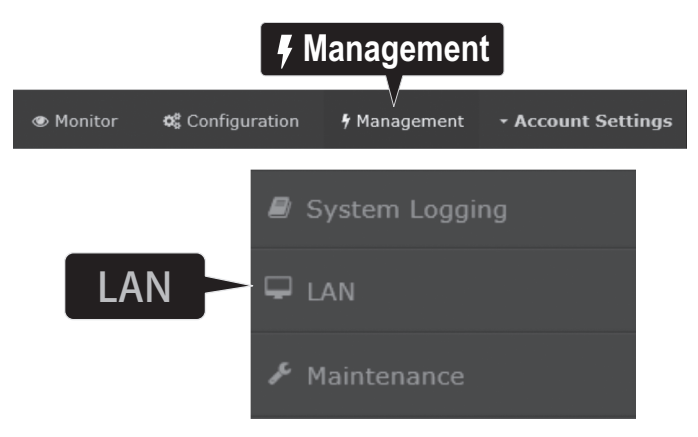

7. Configure o endereço IP do controlador wireless de acordo com os requisites de sua rede e clique em **Aplicar**.

| (          | [              | TREADNET         |                                               | @ Nonitor | 4 Configuration | • Planagement | Account Settings |
|------------|----------------|------------------|-----------------------------------------------|-----------|-----------------|---------------|------------------|
| IP Address | 192.168.10.200 | # System Lopping | LAN Settings                                  |           |                 |               | TEW 750AP2KAD    |
| Netmask    | 255.255.255.0  | P Manopranco     | Network Settings<br>IP Address 192,158,10,200 |           |                 |               |                  |
| Gateway    | 192.168.10.1   |                  | Netwark 255.333.235.0<br>Caleway 192.158.10.1 |           |                 |               |                  |
| DNS1       | 192.168.10.1   |                  | 0N91 1902.1548.10.1<br>DN52                   |           |                 |               |                  |
| DNS2       |                |                  | Austr                                         |           |                 |               |                  |
|            |                |                  | Apply                                         |           |                 |               |                  |

8. Para alterar a senha do administrador do controlador, clique em **Configurações da conta** e clique em **Editar**.

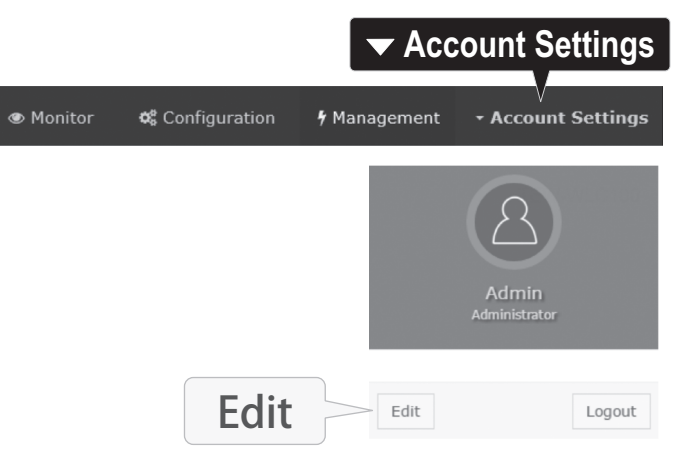

9. Nos campos Nova senha e Confirmar senha, digite a nova senha de administrador e clique em OK para salvar a nova configuração de senha. Você será solicitado a entrar imediatamente na página de gerenciamento do controlador com a nova senha.

|                  |    |                                                                                                    | × |
|------------------|----|----------------------------------------------------------------------------------------------------|---|
|                  |    | Username                                                                                                    |   |
|                  |    | admin                                                                                                    |   |
| New Password     | 2  | *Passwords can be up to 32 alphanumeric characters.<br>*You will be prompted to login after saving a new password. Display password<br>New Password |   |
|                  |    | •••••                                                                                                    |   |
| Confirm Boooword | L  | Confirm Password                                                                                                    |   |
| Commin Password  | Γ. | •••••                                                                                                    |   |
|                  |    | or Canod                                                                                                    |   |

10. Usando um cabo Ethernet, conecte uma das cinco portas Gigabit Ethernet localizadas na parte traseira do controlador wireless à sua rede (por exemplo: roteador, switch, etc.)

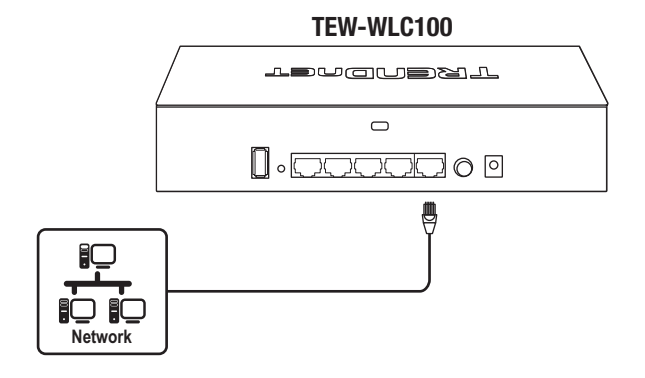

## 3. Conecte seus access points wireless

Nota importante: Certifique-se de que seus access points tenham cumprido as exigências da Seção 1 Compatibilidade de Access Point.

1. Utilizando um cabo Ethernet, conecte cada access point ao controlador wireless ou à rede.

<u>Nota</u>: Se ligar access points que utilizem adaptadores de energia, você pode conectá-los diretamente à sua rede ou ao controlador wireless. Se ligar o access point usando Power over Ethernet (PoE), você pode conectar os access points à sua rede ou ao controlador wireless usando um injetor PoE ou um switch PoE (não incluído).

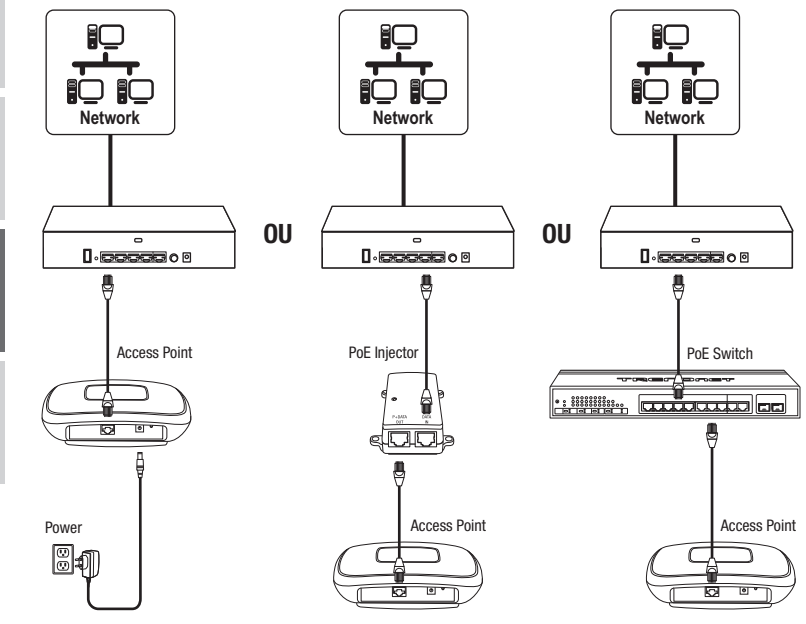

## 4. Configuração wireless inicial

 Utilizando seu computador e um navegador da Web, acesse a página de gerenciamento do controlador wireless usando as novas configurações de endereço IP atribuídas (configuradas na Seção 2) e faça login.

<u>Nota</u>: Se as configurações de endereço IP não foram alteradas na Seção 2, as configurações de endereço IP para o controlador são 192.168.10.200 / 255.255.255.0.

|       | Please Login |
|-------|--------------|
|       | admin        |
|       | J            |
| Login | login        |

2. Clique em Monitor e em Dispositivos.

| Monitor |                 |              |                    |  |  |  |  |  |
|---------|-----------------|--------------|--------------------|--|--|--|--|--|
| Monitor | 🎕 Configuration | 🕈 Management | • Account Settings |  |  |  |  |  |
|         |                 | Lui D        | pashboard          |  |  |  |  |  |
|         |                 | NU V         | /АР Мар            |  |  |  |  |  |
|         | 🌣 Devic         | es 🔁 🗖       | evices             |  |  |  |  |  |
|         |                 | <b>å</b> c   | lients             |  |  |  |  |  |

3. Os pontos de acesso serão descobertos automaticamente e aparecerão na Lista de Dispositivos.

<u>Nota</u>: Se os pontos de acesso não aparecerem, certifique-se de que os pontos de acesso estão energizados verificando os LEDs e as conexões físicas dos cabos e atualizando a página. 4. Depois que os pontos de acesso forem descobertos e aparecerem na Lista de dispositivos, na coluna Ação clique em cada ponto de acesso para adicioná-los ao controlador wireless.

| Device Name | Mac Address       | Address       | Wifi Group | Status | Client | DOWN | UP | History | Channel | Туре | Action |
|-------------|-------------------|---------------|------------|--------|--------|------|----|---------|---------|------|--------|
|             | D8:EB:97:31:5A:31 | 192.168.10.21 |            | NEW    |        |      |    |         |         |      | Accept |
|             | 00:18:E7:95:92:45 | 192.168.10.22 |            | NEW    |        |      |    |         |         |      | Accept |

 Uma vez que os pontos de acesso tenham sido adicionados ao controlador wireless, o estado mudará de NEW para RUN.

| Device Name | Mac Address       | Address       | Wireless Group | Status | Client | DOWN | UP | History | Channel | Туре | Action |
|-------------|-------------------|---------------|----------------|--------|--------|------|----|---------|---------|------|--------|
| TEW-821DAP  | 00:18:E7:95:92:45 | 192.168.10.26 | 1(2.4G)/1(5G)  | RUN    | 0      | 0B   | 0B | Set.    |         | AP   | Edt    |
| TEW-821DAP  | D8:EB:97:31:5A:31 | 192.168.10.25 | 1(2.4G)/1(5G)  | RUN    | 0      | 0B   | 0B | Set.    |         | AP   | Edt    |

6. Clique em Configuração e em Grupos Wireless/Perfis.

| Cor     | figuration         |                               |    |
|---------|--------------------|-------------------------------|----|
| Monitor | V<br>Configuration | 9 Management - Account Settin | gs |
| 🔶 Wir   | eless Group        | s/Profiles                    |    |
|         |                    | Sites                         |    |
|         |                    | Vireless Groups/Profiles      |    |
|         |                    | Access Points                 |    |
|         |                    | Captive Portal                |    |
|         |                    | Client Blacklist              |    |

9

7. Na lista abaixo, clique em Criar para criar um novo perfil wireless.

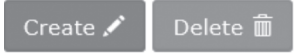

8. Na janela Editar Grupo Wireless, digite o nome da rede wireless/SSID. (Por exemplo; TRENDnet-WiFi)

<u>Nota</u>: O SSID é o nome da rede wireless usado para transmitir e ser descoberto pelos dispositivos cliente sem fio para se conectar à rede sem fio.

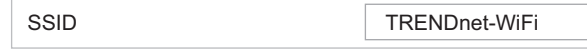

 Para opções de Roaming, selecione os protocolos de roaming wireless 802.11k e OKC para garantir a conectividade wireless de transição rápida para dispositivos cliente em roaming entre vários pontos de acesso.

| Roaming | <b>√</b> 802.11k | 🗌 802.11r | ✓ OKC |
|---------|------------------|-----------|-------|
|         |                  |           |       |

 Para o método de autenticação, selecione WPA/WPA2-PSK. Para a Criptografia WPA, selecione AES e insira a Chave Pré-compartilhada necessária para conectar-se à rede sem fio. Clique em OK.

<u>Nota</u>: A chave pré-compartilhada é a chave/senha (8 a 63 caracteres alfanuméricos) que os dispositivos cliente deverão entrar para se conectar à rede sem fio.

| Authentication method |                     |                         |
|-----------------------|---------------------|-------------------------|
|                       | None WEP WPA/WPA2-P | PSK WPA/WPA2-Enterprise |
|                       | WPA                 |                         |
|                       | WPA Cipher          | AES V                   |
|                       | Pre-Shared Key      | Show Password           |
|                       | Key Update Interval | 3600 seconds            |
|                       |                     | Canaal                  |
|                       |                     | Jancer                  |

 As configurações wireless iniciais estão concluídas. Você pode usar o hardware incluído para montar os pontos de acesso nos locais desejados.

<u>Nota</u>: Os pontos de acesso devem estar conectados à mesma sub-rede IP do seu controlador wireless. (Por exemplo 192.168.10.x / 255.255.255.0)

Para obter informações detalhadas sobre configurações avançadas, consulte o Guia do Usuário encontrado no CD incluído.

# TRENDNET

#### Certifications

This device complies with Part 15 of the FCC Rules. Operation is subject to the following two conditions:

- (1) This device may not cause harmful interference.
- (2) This device must accept any interference received. Including interference that may cause undesired operation.

FC CE

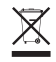

Waste electrical an electronic products must not be disposed of with household waste. Please recycle where facilities exist. Check with your Local Authority or Retailer for recycling advice. Applies to PoE Products Only: This product is to be connected only to PoE networks without routing to the outside plant.

#### Note

The Manufacturer is not responsible for any radio or TV interference caused by unauthorized modifications to this equipment. Such modifications could void the user's authority to operate the equipment.

#### Advertencia

En todos nuestros equipos se mencionan claramente las características del adaptador de alimentacón necesario para su funcionamiento. El uso de un adaptador distinto al mencionado puede producir daños físicos y/o daños al equipo conectado. El adaptador de alimentación debe operar con voltaje y frecuencia de la energía electrica domiciliaria exitente en el país o zona de instalación.

#### Technical Support

If you have any questions regarding the product installation, please contact our Technical Support. Toll free US/Canada: **1-855-373-4741** Regional phone numbers available at www.trendnet.com/support

#### TRENDnet

20675 Manhattan Place Torrance, CA 90501 USA

#### **Product Warranty Registration**

Please take a moment to register your product online. Go to TRENDnet's website at: www.trendnet.com/register